## How to Refresh Inspector App System Date

## iPad

Log into the app. Click the Menu. Click Refresh System Data.

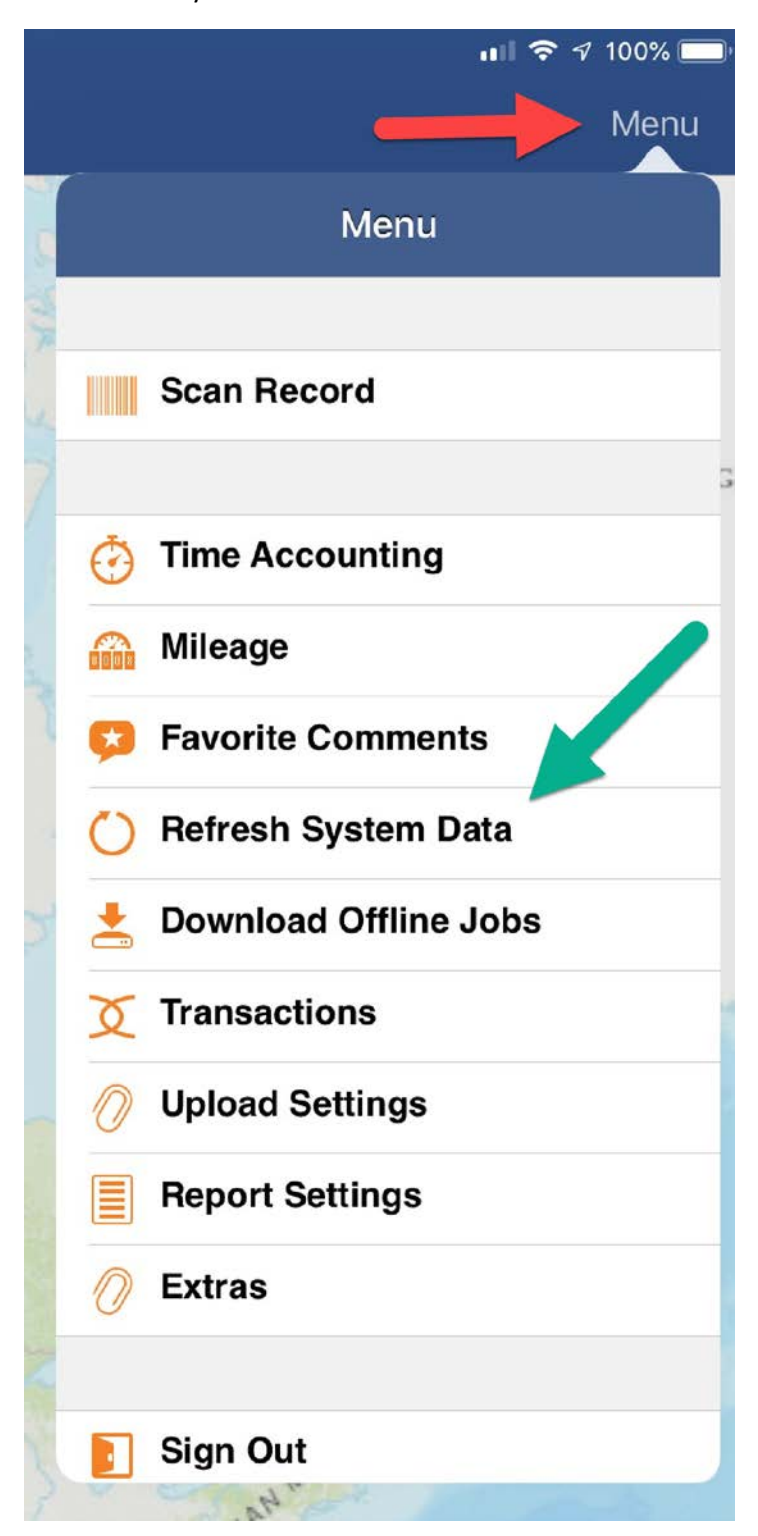

On the Refresh System Data screen, click All the download buttons. The download buttons will turn into refresh circles.

| 3  | Pofrach System Data  | Dono |       |
|----|----------------------|------|-------|
| Gu | Refresh System Data  | Done | ١     |
|    | Agency Settings      | Ŧ    | l     |
|    | Inspection Types     | ≛    |       |
|    | Checklists           | ≛    |       |
|    | Inspectors           | ≞    |       |
|    | Contact Types        | ≛    | 1 ale |
|    | Record Types         | 4    |       |
|    | Standard Comments    | ≛    |       |
|    | Condition Types      | Ł    |       |
|    | Condition Status     | Ł    |       |
|    | One dition Britanite |      |       |

Click Done.

Then close the app and log back in.

## iPhone

Log into the app. Click Settings.

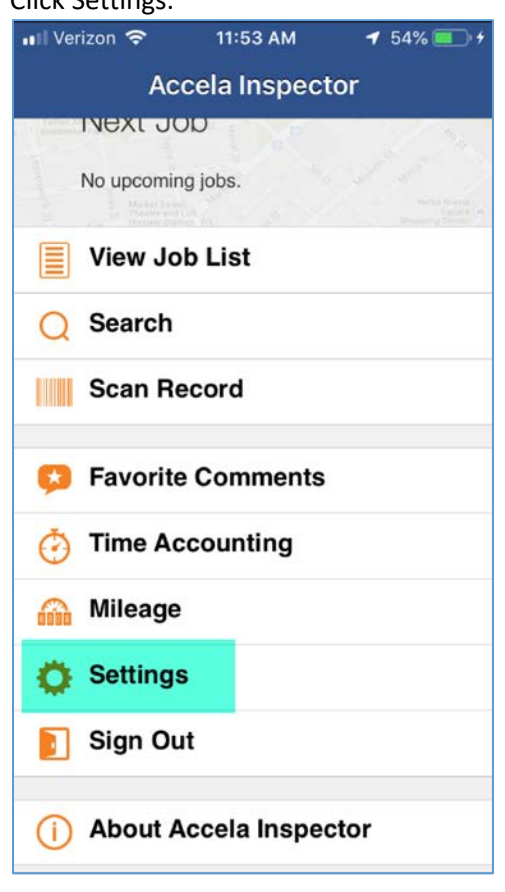

## Click Refresh System Data.

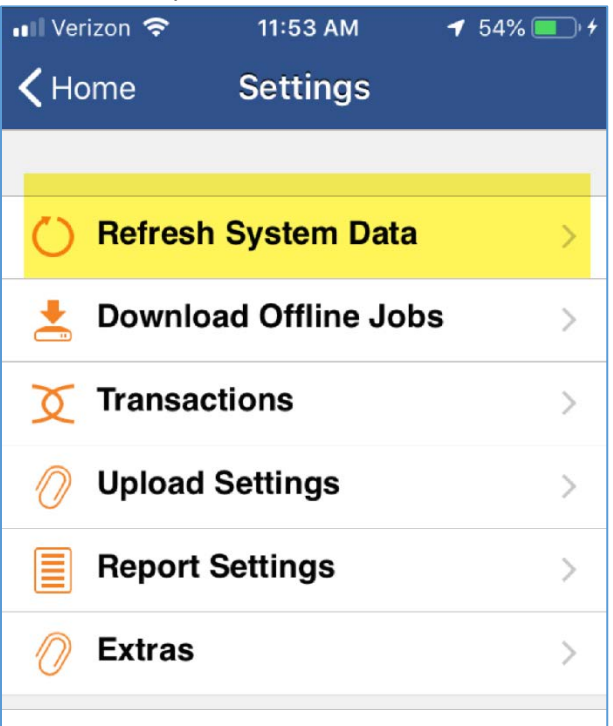

On the Refresh System Data screen, click All the download buttons. The download buttons will turn into refresh circles.

| 📲 Verizon 奈              | 11:53 AM | <b>1</b> 54% 🔲 + <del>/</del> |  |  |  |
|--------------------------|----------|-------------------------------|--|--|--|
| Kack Refresh System Data |          |                               |  |  |  |
|                          |          |                               |  |  |  |
| Agency Settin            | igs      | 4                             |  |  |  |
| Inspection Ty            | pes      | 4                             |  |  |  |
| Checklists               |          | 4                             |  |  |  |
| Inspectors               |          | <u>*</u>                      |  |  |  |
| Contact Type             | S        | <u>*</u>                      |  |  |  |
| Record Types             |          | 4                             |  |  |  |
| Standard Con             | nments   | ¥                             |  |  |  |
| Condition Typ            | es       | ¥                             |  |  |  |
|                          |          |                               |  |  |  |

Click Done. Then close the app and log back in.